FOP25/24-1051

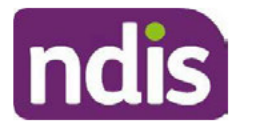

SGP Knowledge Article Template

For Internal Use Only

#### The contents of this document are OFFICIAL.

## Approve or override a streaming case (Streaming and Restreaming)

This article provides guidance for a planner delegate or access delegate to:

- understand streaming and restreaming
- change the case owner
- approve or override the streaming case.

## **Recent updates**

#### January 2024

- Update reference to article 'Refer person to the Complex Support Needs (CSN) Branch' to new title 'Submit a referral to the Complex Support Needs (CSN) Branch'.
- Update reference to work instruction 'Create a referral to Younger People in Residential Aged Care (YPIRAC) to article 'Create a referral to Younger People in Residential Aged Care in an enquiry case'.

## Before you start

You have:

- been allocated a streaming case for approval
- read <u>Complete a streaming case (Streaming and Restreaming)</u> for information about each streaming factor.

## **Understanding streaming and restreaming**

#### Streaming

Streaming helps to make sure the person receives the support they need to engage with the NDIS. Some people need more support than others. Streaming is an internal term used in PACE, and we don't use this term with the person.

Streaming doesn't affect the level of reasonable and necessary NDIS-funded supports in the participant's plan.

V2.0 2023-01-09 Approve or override a streaming case (Streaming and Restreaming) Page 1 of 6 This document is uncontrolled when printed

POFFICIAL8

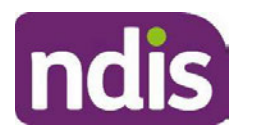

SGP Knowledge Article Template

For Internal Use Only

FOP55/24-1051

The 6 streaming values and the My NDIS Contact roles are:

- General local area coordinator or early childhood partner
- **Supported** local area coordinator or early childhood partner
- Intensive early childhood partner or planner
- Super Intensive early childhood partner or planner
- **Complex** planner from the Complex Support Needs (CSN) Branch
- **YPIRAC** planner from the Younger People in Residential Aged Care (YPIRAC) Branch.

#### Restreaming

Restreaming is when a new streaming factor is identified that impacts the current stream.

#### When a streaming case needs approval

A streaming case is completed by a planner, local area coordinator or early childhood partner and sent for approval before they create an Access Request case.

The streaming case **must** be approved **before making the access decision**. This is critical to make sure the Typical Support Package (TSP) is generated if they're eligible and so they are assigned to the correct team. We do this to make sure they receive the level of support they need to engage with the NDIS.

A plan **can't** be sent to a partner to implement if there is no stream in **PACE**.

#### Streaming is approved by an access delegate.

A new streaming case for restreaming is completed by a planner, local area coordinator, or early childhood partner and sent for approval if they identify a new streaming factor that impacts the current stream. This may include:

- being notified that the person's situation has changed
- receiving additional information
- identifying that the person was streamed incorrectly.

Restreaming is approved by a planner delegate.

## Change the case owner

- 1. Select the Change Owner icon next to the current Case Owner.
- 2. Search for your name.

V2.0 2023-01-09 Approve or override a streaming case (Streaming and Restreaming) Page 2 of 6 This document is uncontrolled when printed

#### PQFFICIAL8

FOP25/24-051

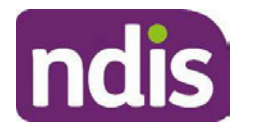

SGP Knowledge Article Template

For Internal Use Only

3. Select Change Owner.

## Approve or override the streaming case

- 1. Select the Streaming tab.
- 2. Review streaming questions/answers based on any internal notes in the case and available supporting information.
  - Refer to **Streaming factors** in <u>Complete a streaming case (Streaming and</u> <u>Restreaming)</u> to help you review each question.
- 3. Refer to Streaming factors in <u>Complete a streaming case (Streaming and Restreaming)</u> to consider if there are any factors that are **Complex** or **YPIRAC**. **Complex** or **YPIRAC** factors are not part of the streaming questions.
  - If there are complex streaming factors, follow article <u>Submit a referral to the Complex</u> <u>Support Needs (CSN) Branch</u>
  - If there are YPIRAC streaming factors, follow article <u>Create a referral to Younger</u>
    <u>People in Residential Aged Care (YPIRAC) in an enquiry case</u>
  - If there are no complex or YPIRAC streaming factors, continue to the next step.
- 4. Select Next.
- 5. Review the Auto calculated streaming value to decide whether to approve or override.

#### If approved

- 1. At Stream, align with the Auto calculated streaming value.
  - Do not select Complex or YPIRAC, unless you are from the Complex Support Needs (CSN) Branch or Young People in Residential Aged Care (YPIRAC) Branch. For Complex or YPIRAC, you must complete a referral to the relevant branch for consideration.
- 2. At Reason for changing streaming value in submitted request, select System miscalculation of streaming value.
- 3. Select Approve.
- 4. Select Submit.

#### If override

1. At Stream, select the correct stream.

V2.0 2023-01-09 Approve or override a streaming case (Streaming and Restreaming) Page 3 of 6 This document is uncontrolled when printed

#### PQFFICIA48

FOP25/24-4051

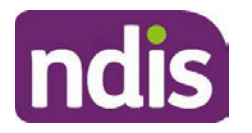

SGP Knowledge Article Template

For Internal Use Only

- **Do not** select **Complex** or **YPIRAC**, unless you are from the Complex Support Needs (CSN) Branch or Young People in Residential Aged Care (YPIRAC) Branch. For Complex or YPIRAC, you **must** complete a referral to the relevant branch for consideration.
- 2. Select Approve.
- 3. Log an Activity (if streamed Supported, Intensive or Super Intensive):
  - Select the Log Activity tab on the Activity panel on the right of the screen.
  - Select Add.
  - At Activity Type, select Internal Note.
  - At Subject, select Internal Communication.
  - At **Comments**, note information you referred to when selecting the stream.
  - Select Save.
  - At Reason for changing streaming value in submitted request, select Streaming criteria not met.
- 4. Select Submit.

## Next steps

- 1. If streaming, follow guidance in Make an access decision.
- 2. If restreaming, no further action required. The person that completed the streaming case will update the **My NDIS Contact** if needed.

Article labels – internal use only s22(1)(a)(ii) - irrelevant material

This document is uncontrolled when printed

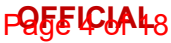

FOP 55/24-051

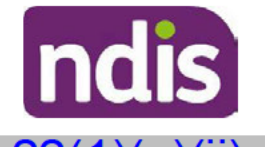

SGP Knowledge Article Template

For Internal Use Only

s22(1)(a)(ii) - irrelevant material

## **Version control**

| Version | Amended<br>by | Brief Description of Change                                               | Status   | Date                      |
|---------|---------------|---------------------------------------------------------------------------|----------|---------------------------|
| 0.1     | JM0122        | New article for how to approve or override a streaming case decision.     | DRAFT    | 2023-10-16                |
| 0.2     | DFB448        | Peer review                                                               | DRAFT    | 2023- <mark>1</mark> 0-19 |
| 0.3     | JM0122        | Incorporate peer review feedback                                          | DRAFT    | 2023-10-23                |
| 0.4     | JM0122        | Prepare for AD review                                                     | DRAFT    | 2023-10-23                |
| 0.5     | VFK746        | EL1 review complete – progress to EL2 for distribution to BILs and Domain | DRAFT    | 2023-10-24                |
| 0.6     | JM0122        | Incorporate SME feedback                                                  | DRAFT    | 2023-10-31                |
| 0.7     | VFK746        | EL1 review – progress to EL2 for BM review and approval                   | DRAFT    | 2023-11-21                |
| 0.8     | JM0122        | Incorporate EL2 feedback                                                  | DRAFT    | 2023-11-23                |
| 0.9     | VFK746        | EL1 review – progress to EL2 for BM review and approval                   | DRAFT    | 2023-11-23                |
| 1.0     | EMN960        | Class 1 approval.                                                         | APPROVED | 2023-11-24                |
|         |               | EL2 review and approval to QA and publish.                                |          |                           |
|         |               | New article for how to approve or override a streaming case decision.     |          |                           |

V2.0 2023-01-09 Approve or override a streaming case (Streaming and Restreaming) Page 5 of 6 This document is uncontrolled when printed

PQFFICIA48

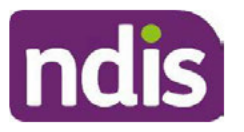

## FOP25/24A051

## SGP Knowledge Article Template

For Internal Use Only

| Version | Amended<br>by | Brief Description of Change                                             | Status   | Date       |
|---------|---------------|-------------------------------------------------------------------------|----------|------------|
| 1.1     | JM0122        | Update titles of referenced knowledge articles.                         | DRAFT    | 2024-01-03 |
| 1.2     | VFK746        | EL1 review and submit to EL2 for QA and publishing approval             | DRAFT    | 2024-01-09 |
| 2.0     | EMN960        | Class 1 approval.<br>Update titles of referenced knowledge<br>articles. | APPROVED | 2024-01-09 |

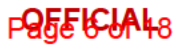

F0125/24-1051

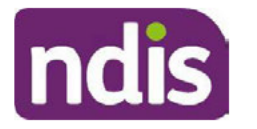

SGP Knowledge Article Template

For Internal Use Only

#### The contents of this document are OFFICIAL.

# Complete a streaming case (Streaming and Restreaming)

This article provides guidance for a planner, early childhood partner, local area coordinator or access delegate to:

- understand streaming and restreaming
- consider the Complex and YPIRAC streams
- create the streaming case
- complete the streaming case
- if restreaming, manually route the streaming case for decision
- identify streaming factors.

An access delegate will only complete the streaming case if the National Contact Centre (NCC) creates the Access Request case. In all other situations, the planner or partner that creates the Access Request case will complete the streaming case.

## **Recent updates**

#### January 2024

- Removal of 'Complex' and 'YPIRAC' streaming factors and replaced with reference to articles 'Submit a referral to the Complex Support Needs (CSN) Branch' and 'Create a referral to Younger People in Residential Aged Care (YPIRAC) in an enquiry case' for how to consider these to avoid duplication.
- Moved consideration of 'Complex' and 'YPIRAC' streams with potential referral to CSN or YPIRAC to the first step.

#### December 2023

- Further guidance about next steps, including note that streaming must be approved by the delegate before approving the plan to identify the my NDIS contact that will implement the plan.
- Included a note that restricted access participants will be supported by a planner.

V6.0 2024-01-18 Complete a streaming case (Streaming and Restreaming) Page 1 of 12 This document is uncontrolled when printed

#### Pagel FIAL48

FOF5924-1051

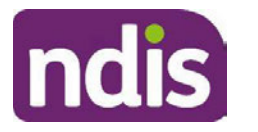

SGP Knowledge Article Template

For Internal Use Only

## Before you start

You have either:

- been supporting the person to apply to the NDIS and need to create an Access
  Request case
- identified a new streaming factor that impacts the current stream.

## **Understand streaming and restreaming**

#### Streaming

Streaming helps to make sure the person receives the support they need to engage with the NDIS. Some people need more support than others. This is **internally** called **streaming**. We do not use this term with the person.

Streaming doesn't affect the level of reasonable and necessary NDIS-funded supports in the person's plan.

The 6 streams and My NDIS Contact roles are:

- General local area coordinator or early childhood partner
- Supported local area coordinator or early childhood partner
- Intensive early childhood partner or planner
- Super Intensive early childhood partner or planner
- **Complex** planner from the Complex Support Needs (CSN) Branch
- **YPIRAC** planner from the Aged Care and Hospital Interface Branch, formerly the Younger People in Residential Aged Care (YPIRAC) Branch

If the person has restricted access, a planner will support them.

#### Restreaming

Restreaming is when you identify a new streaming factor that impacts the current stream.

#### When to complete a streaming case

You **must** complete a streaming case:

• **before creating an Access Request case**. This is critical to make sure the Typical Support Package (TSP) is generated if they're eligible, so they are assigned to the correct team.

V6.0 2024-01-18 Complete a streaming case (Streaming and Restreaming) Page 2 of 12 This document is uncontrolled when printed

#### Parter Colored Colored

FOF5924-051

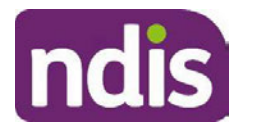

## SGP Knowledge Article Template

#### For Internal Use Only

You **must** complete a new streaming case (for restreaming) **if you identify a new streaming factor that impacts the current stream**. This may include:

- being notified that the person's situation has changed
- receiving additional information
- identifying that the person was streamed incorrectly.

The streaming case will be allocated to a delegate to approve or override the streaming request. This must be completed **before the plan is approved** to identify the my NDIS contact that will implement the plan.

## **Consider the Complex and YPIRAC streams**

- 1. Review article <u>Submit a referral to the Complex Support Needs (CSN) Branch</u> to consider if the **Complex** stream may be required (with referral to CSN). If:
  - Yes, follow article <u>Submit a referral to the Complex Support Needs (CSN) Branch</u>. If confirmed complex by CSN, they will complete the streaming case.
  - No, continue to the next step.
- 2. Review the article <u>Create a referral to Younger People in Residential Aged Care</u> (YPIRAC) in an enquiry case to consider if the **YPIRAC** stream may be required. If:
  - Yes, follow article <u>Create a referral to Younger People in Residential Aged Care</u> (YPIRAC) in an enquiry case. If confirmed YPIRAC, they will complete the streaming case.
  - No, continue to the next step.

## **Create a streaming case**

- 1. From the Person Account, select Cases.
- 2. Select New.
- 3. Select Streaming.
- 4. Select Next.
- 5. In Type, select either:
  - Streaming if there isn't a Current Participant Stream in the Details tab.
  - Restreaming if there is an existing Current Participant Stream in the Details tab.

V6.0 2024-01-18 Complete a streaming case (Streaming and Restreaming) Pa This document is uncontrolled when printed

#### Page 3 of 12

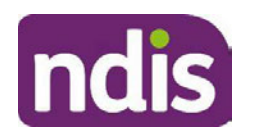

Fの短短路1 SGP Knowledge Article Template

For Internal Use Only

6. Select Save.

## **Complete the streaming case**

- 1. Select the Streaming tab.
- 2. Select Yes or No to the Streaming Questions based on your conversation with the person and any available supporting information.
  - Review the section **Streaming factors** below to help you answer each question.
- 3. Select Next.
- 4. Review the Stream to make sure it is correct.
- 5. If incorrect, select **Previous** to update the **Streaming Questions**.
- 6. Select Next.
- 7. At Streaming Override, confirm the Stream matches the previous screen.
  - Do not select Complex or YPIRAC, unless you are from the Complex Support Needs (CSN) Branch or Young People in Residential Aged Care (YPIRAC) Branch. For Complex or YPIRAC, you must complete a referral to the relevant branch for consideration. Refer to section above Consider the Complex and YPIRAC streams.
- 8. Select Next.
- **9.** Review the **Auto calculated streaming value** and **Streaming questions and answers** to make sure they are correct.

The Auto calculated streaming value is based on the answers to the Streaming Questions:

- **General** no streaming factors
- **Supported** one supported streaming factor
- Intensive 2 or more supported streaming factors
- Intensive one intensive streaming factor
- Super Intensive 2 or more intensive streaming factors
- **Super Intensive** one or more super intensive streaming factors.
- 10. If incorrect, select Previous to update the Streaming Questions.
- 11. Log an Activity (if streamed Supported, Intensive or Super Intensive):

V6.0 2024-01-18 Complete a streaming case (Streaming and Restreaming) Page 4 of 12 This document is uncontrolled when printed

#### PQ5EHQ1AL18

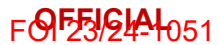

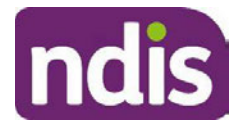

SGP Knowledge Article Template

For Internal Use Only

- Select the Log Activity tab on the Activity panel on the right of the screen.
- Select Add.
- At Activity Type, select Internal Note.
- At Subject, select Internal Communication.
- At Comments, note information you used to select the streaming factor.
- Select Save.
- 12. Select Submit.

## If restreaming, manually route the case for decision

If streaming, leave the case allocated to you. If restreaming, allocate the case to the **Re-Streaming Routing Queue**.

- 1. Select the Change Owner icon next to the current Case Owner.
- 2. Select the downward arrow next to the Users icon and then select Queues.
- 3. Search for Re-Streaming Routing Queue (restreaming only).
- 4. Select Change Owner.

## **Next Steps**

- 1. The streaming case will be assigned to a delegate:
  - They will follow article <u>Approve or override a streaming case (Streaming and</u> <u>Restreaming)</u> to review the streaming value, including the answers to the streaming questions.
  - They will then approve or override the streaming request. This **must** be completed **before you approve the plan** to identify the my NDIS contact that will implement the plan.
- 2. When streaming is approved:
  - if streaming, continue to support the person to apply to the NDIS.
  - if restreaming, continue to support the person to develop their plan.
  - if the person moves to a different stream, follow articles <u>Understand and check the</u> <u>my NDIS Contact</u> and <u>Update the my NDIS Contact</u>.

## **Streaming factors**

V6.0 2024-01-18 Complete a streaming case (Streaming and Restreaming) Pag This document is uncontrolled when printed

#### PQ5E1918118

F0123/24-1051

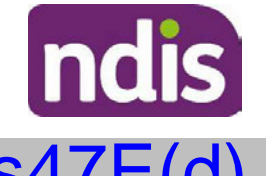

SGP Knowledge Article Template

For Internal Use Only

s47E(d) - certain operations of agencies

V6.0 2024-01-18 Complete a streaming case (Streaming and Restreaming) Page This document is uncontrolled when printed

Page 6 of 12

F0123/24-1051

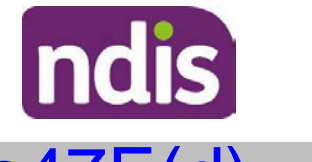

SGP Knowledge Article Template

For Internal Use Only

s47E(d) - certain operations of agencies

₽**₽₽₽₽₽₽₽₽₽**18

FOF23/24-1051

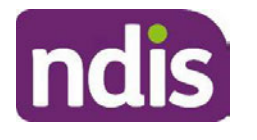

SGP Knowledge Article Template

For Internal Use Only

s47E(d) - certain operations of agencies

Page 8 of 12

F0123/24-1051

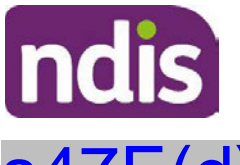

SGP Knowledge Article Template

For Internal Use Only

s47E(d) - certain operations of agencies

## Article labels - internal use only

V6.0 2024-01-18 Complete a streaming case (Streaming and Restreaming) This document is uncontrolled when printed Page 9 of 12

FOF5924-051

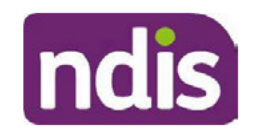

SGP Knowledge Article Template

For Internal Use Only

s22(1)(a)(ii) - irrelevant material

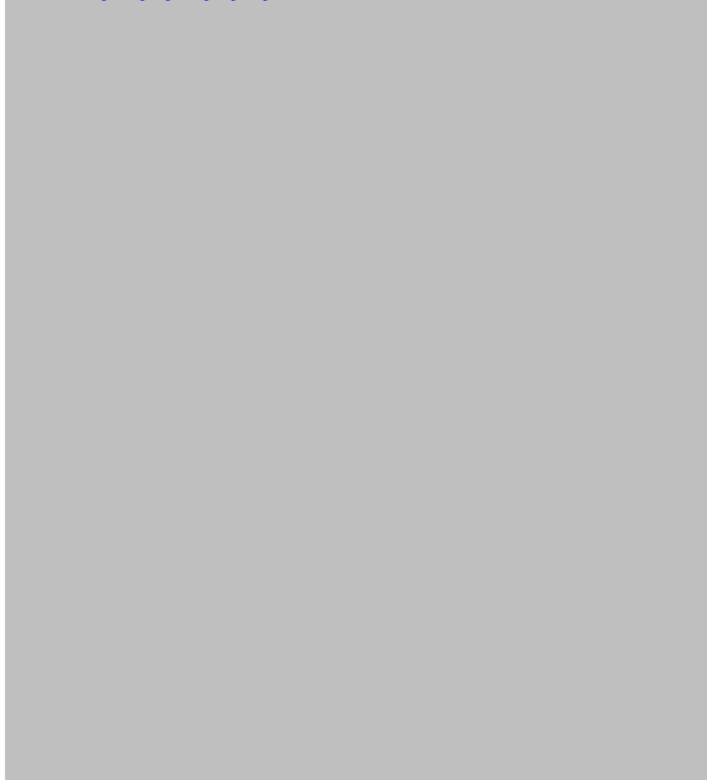

## Version control

| Version | Amended<br>by | Brief Description of Change                                                                                                    | Status   | Date       |
|---------|---------------|----------------------------------------------------------------------------------------------------|----------|------------|
| 2.0     | EMN960        | Class 1 approved<br>Continuous improvement updates to<br>support the national expansion of PACE                                       | APPROVED | 2023-09-27 |
| 3.0     | EMN960        | Class 1 approved<br>Continuous improvements, including<br>additional considerations for when<br>referring a person to the CSN Branch. | APPROVED | 2023-10-11 |

V6.0 2024-01-18 Complete a streaming case (Streaming and Restreaming) Page 10 of 12 This document is uncontrolled when printed

### PQ5E16161-18

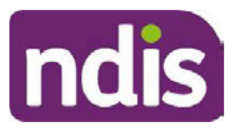

## ତେମ୍ପର୍ବରେ SGP Knowledge Article Template

For Internal Use Only

| Version | Amended<br>by | Brief Description of Change                                                                                                    | Status   | Date       |
|---------|---------------|----------------------------------------------------------------------------------------------------|----------|------------|
| 3.1     | TER030        | CI-streaming work package                                                                                                    | DRAFT    | 2023-11-06 |
|         |               | recommendations for parents with a disability for applicants and participants.                                                                     |          |            |
| 3.2     | CWO032        | Branch Manager review                                                                                                    | DRAFT    | 2023-11-08 |
| 3.3     | TER030        | Action BM feedback                                                                                                    | DRAFT    | 2023-11-08 |
| 3.4     | CWO032        | 2 <sup>nd</sup> Branch Manager review                                                                                                    | DRAFT    | 2023-11-09 |
| 3.5     | TER030        | Action BM feedback                                                                                                    | DRAFT    | 2023-11-10 |
| 3.6     | VFK746        | EL1 review – progress to EL2 for<br>submission to BM for approval                                                                                  | DRAFT    | 2023-11-13 |
| 4.0     | CWO032        | Branch Manager approval                                                                                                    | APPROVED | 2023-11-14 |
| 4.1     | JM0122        | Incorporate stakeholder feedback                                                                                                    | DRAFT    | 2023-11-21 |
| 4.2     | VFK746        | EL1 review – progress to EL2 for QA and<br>Publishing approval                                                                                     | DRAFT    | 2023-11-22 |
| 4.3     | JM0122        | Incorporate EL2 feedback                                                                                                    | DRAFT    | 2023-11-23 |
| 4.4     | VFK746        | EL1 review – progress to EL2 for QA and Publishing approval                                                                                        | DRAFT    | 2023-11-23 |
| 5.0     | EMN960        | EL2 review and approval to QA and publish                                                                                                    | APPROVED | 2023-11-23 |
| 5.1     | JM0122        | Removed reference to 'Guide – Complex<br>support needs (CSN) pathway' and<br>removed 'at risk of entering aged care' as<br>a CSN streaming factor. | DRAFT    | 2024-01-02 |
| 5.2     | ACO932        | Peer review                                                                                                    | DRAFT    | 2024-01-03 |
| 5.3     | JM0122        | Incorporate peer review feedback                                                                                                    | DRAFT    | 2024-01-08 |

V6.0 2024-01-18 Complete a streaming case (Streaming and Restreaming) Page 11 of 12

This document is uncontrolled when printed

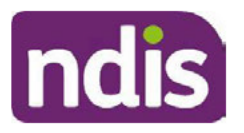

## ତ୍ୟର୍ମ୍ୟୁକ୍ରିକ୍ରିକ୍ର SGP Knowledge Article Template

For Internal Use Only

| Version | Amended<br>by | Brief Description of Change                                      | Status   | Date       |
|---------|---------------|------------------------------------------------------------------|----------|------------|
| 5.4     | JM0122        | Prepare for BIL review                                           | DRAFT    | 2024-01-08 |
| 5.5     | VFK746        | EL1 review – progress to EL2 for<br>submission to BIL for review | DRAFT    | 2024-01-09 |
| 5.6     | JM0122        | Incorporate BIL feedback                                         | DRAFT    | 2024-01-15 |
| 6.0     | JS0082        | Class 1 Approval                                                 | APPROVED | 2024-01-18 |